# [電子ブックで本を読む ~KinoDen編~]

1.大学図書館HPへアクセスする

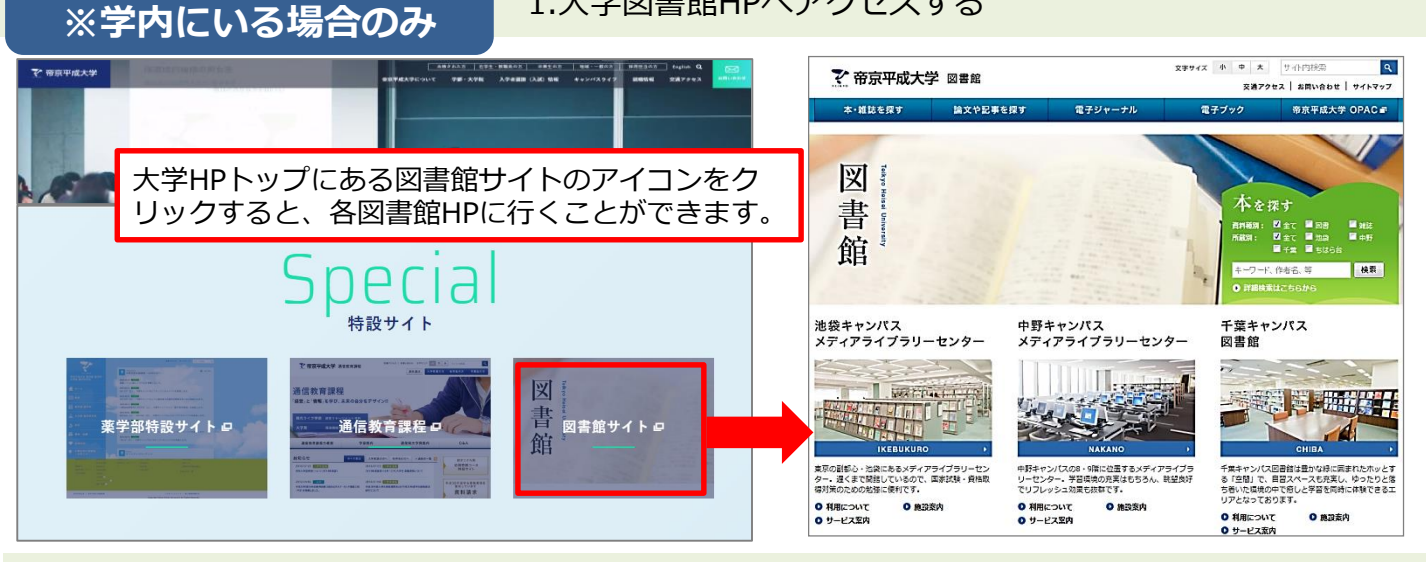

### 2.メニューから「電子ブック」を選択

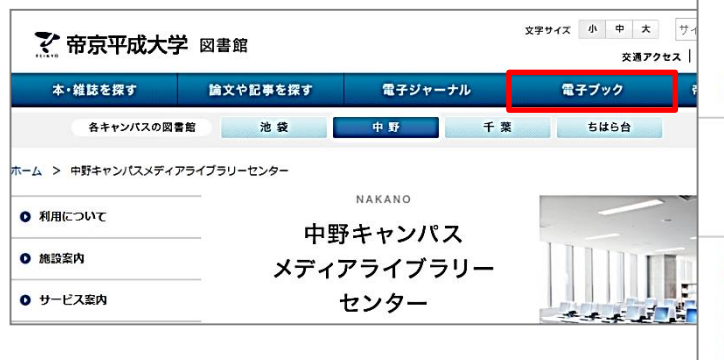

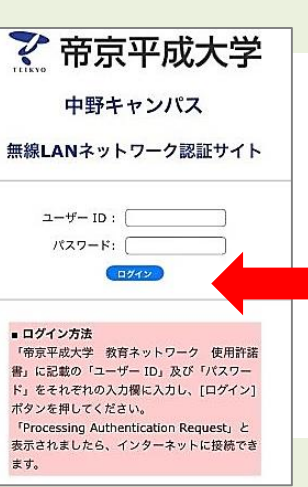

★ご自身のPCやスマート フォン、タブレット等で閲 覧する場合は、学内ネット ワークに接続してご利用く ださい。(学内設置PCは既 に接続されています)

#### 3.KinoDenを選択

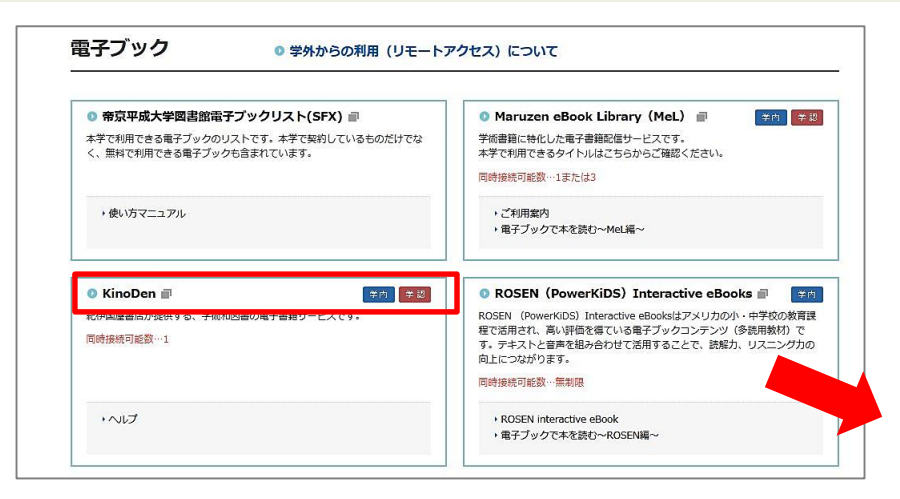

<u>KinoDenは紀伊国屋書店が提供する、学術和図書 の電子書籍サービスです。</u>

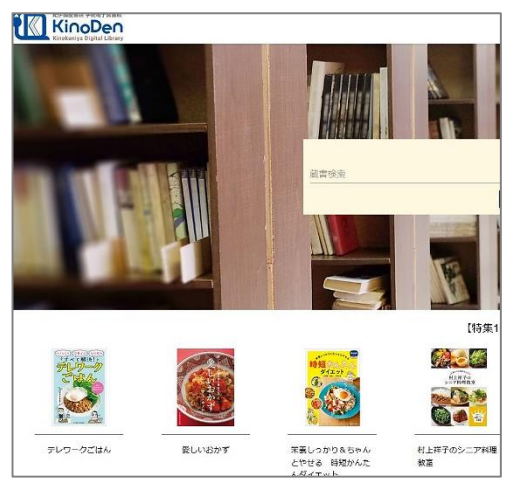

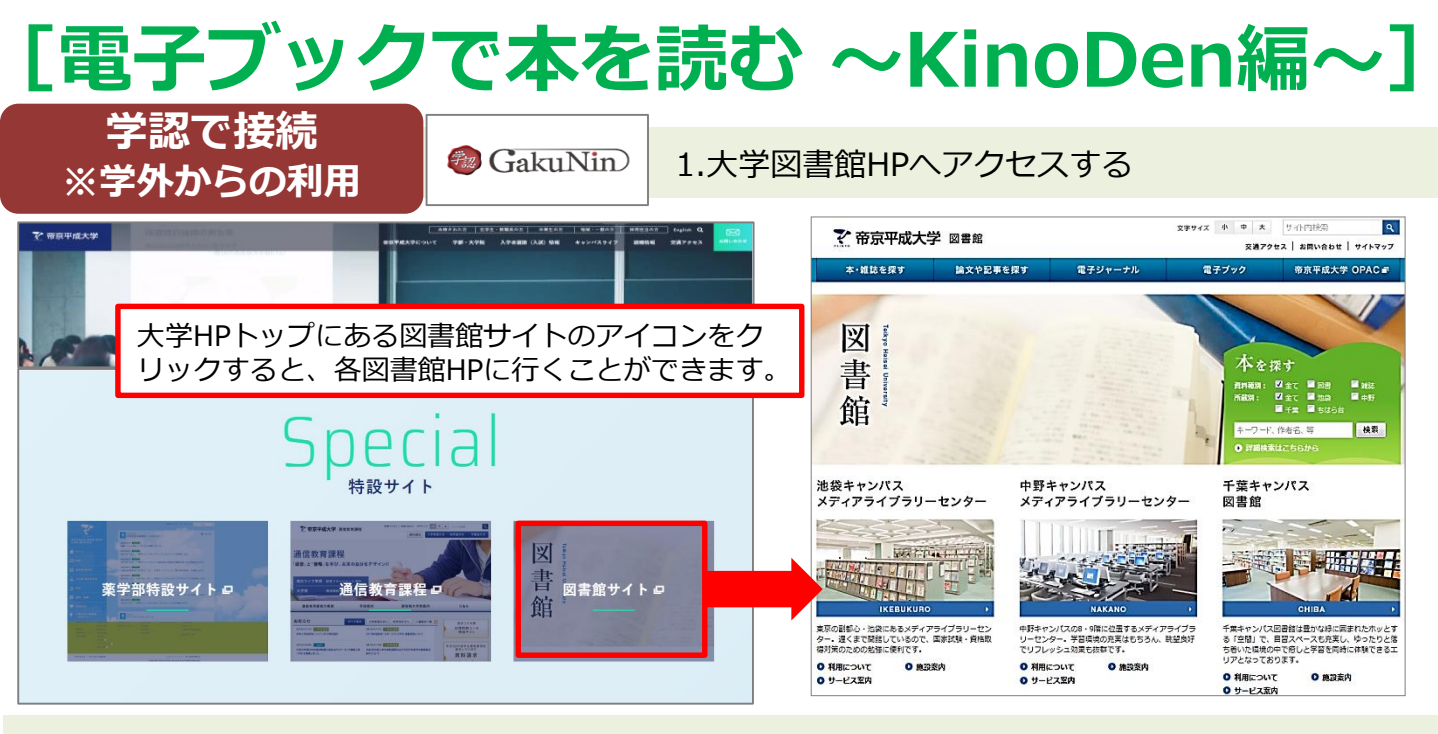

#### 2.メニューから「電子ブック」を選択

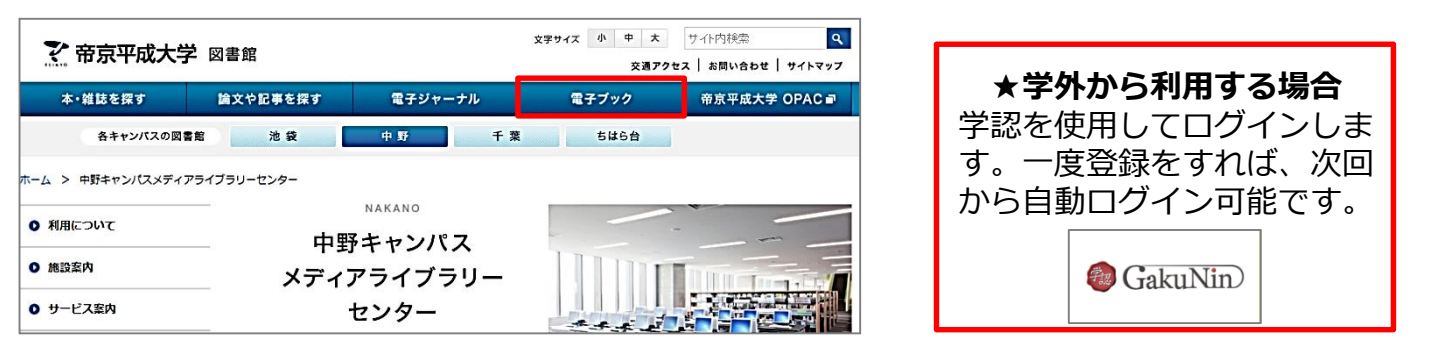

#### 3.KinoDenを選択

| 》帝京平成大学図書館電子ブックリスト(SFX) ■          | 💿 Maruzen eBook Library (MeL) 📄 🛛 🌾 📰             |  |  |  |  |
|------------------------------------|---------------------------------------------------|--|--|--|--|
| 学で利用できる電子ブックのリストです。本学で契約しているものだけでな | 学術書籍に特化した電子書籍配信サービスです。                            |  |  |  |  |
| 、、 黒科で利用できる電子ブックも含まれています。          | キナで行用できるダイトンルとしちらからご確認くたさい。                       |  |  |  |  |
|                                    | 回時接続可能数…1ま/2(ま3                                   |  |  |  |  |
| ・使い方マニュアル                          | <ul> <li>ご利用案内</li> </ul>                         |  |  |  |  |
|                                    | ◆電子ブックで本を読む~MeL編~                                 |  |  |  |  |
|                                    |                                                   |  |  |  |  |
|                                    |                                                   |  |  |  |  |
| の国産省内が提供する、手限和内省の電子省相ジーと人です。       | 程で活用され、高い評価を得ている電子ブックコンテンツ(多読用                    |  |  |  |  |
| 16号 按约定 中J 用之效X … 1                | す。テキストと音声を組み合わせて活用することで、読解力、リスニング力の<br>向上につながります。 |  |  |  |  |
|                                    | 同時接続可能数…無制限                                       |  |  |  |  |
| ・ヘルプ                               | ROSEN interactive eBook                           |  |  |  |  |
|                                    | ◆電子ブックで本を読む~ROSEN編~                               |  |  |  |  |

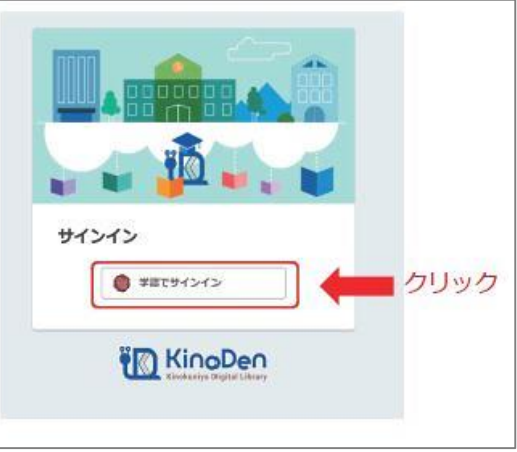

<u>KinoDenは紀伊国屋書店が提供する、学術和図書</u> の電子書籍サービスです。 <u>「学認でサインイン」をクリック</u>

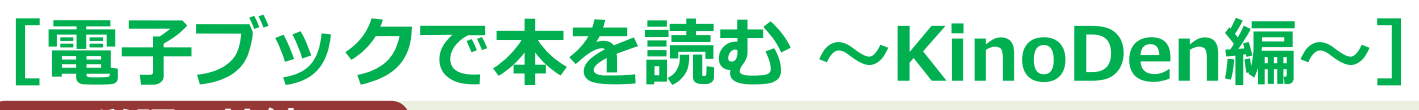

学認で接続 ※学外からの利用 4.学認のサイトに接続し「帝京」「teikyo」「Heisei」等と検索して プルダウンメニューから「帝京平成大学」を選択する。

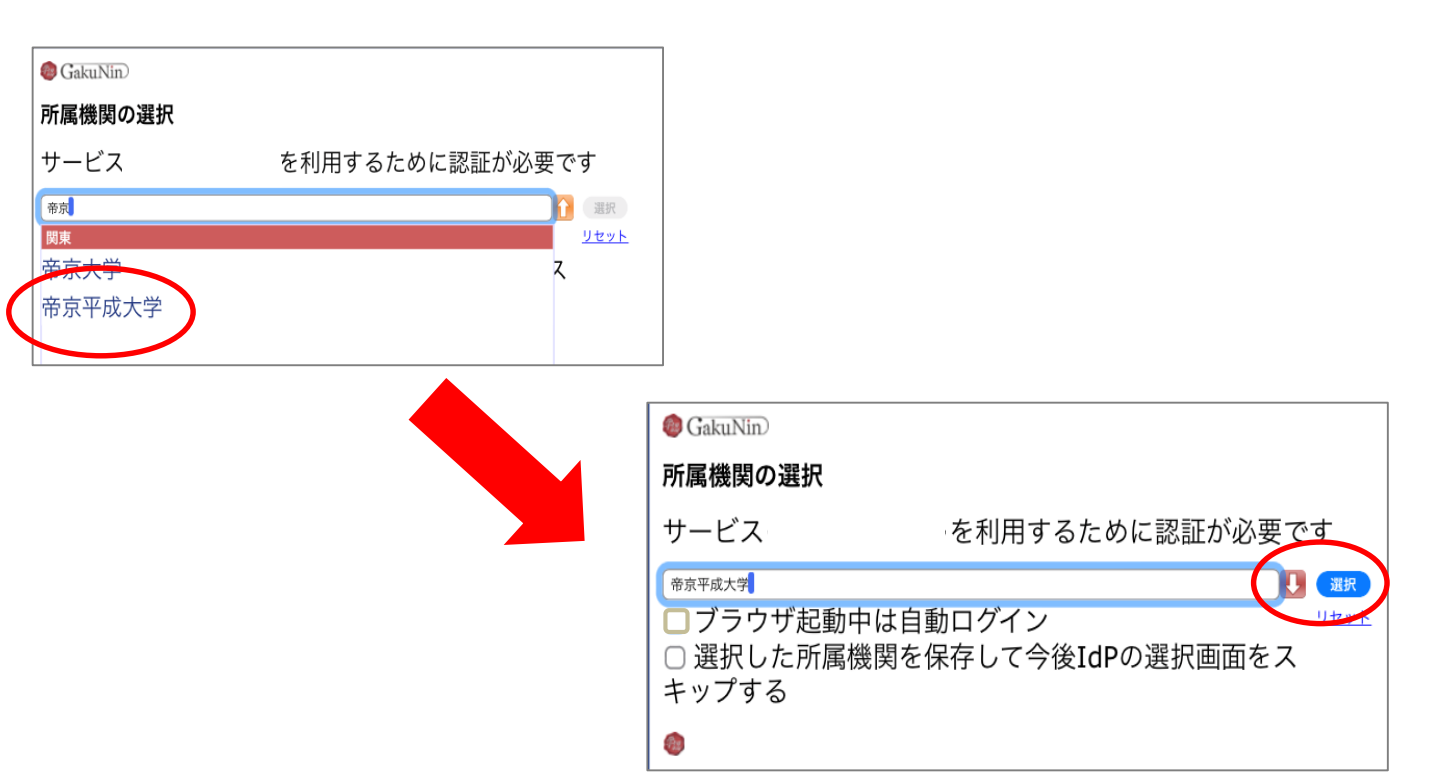

5. 「帝京平成大学教育ネットワーク使用許諾書」に記載されている、ユーザ名とパスワードを入れてログインし「同意する」をクリックする。

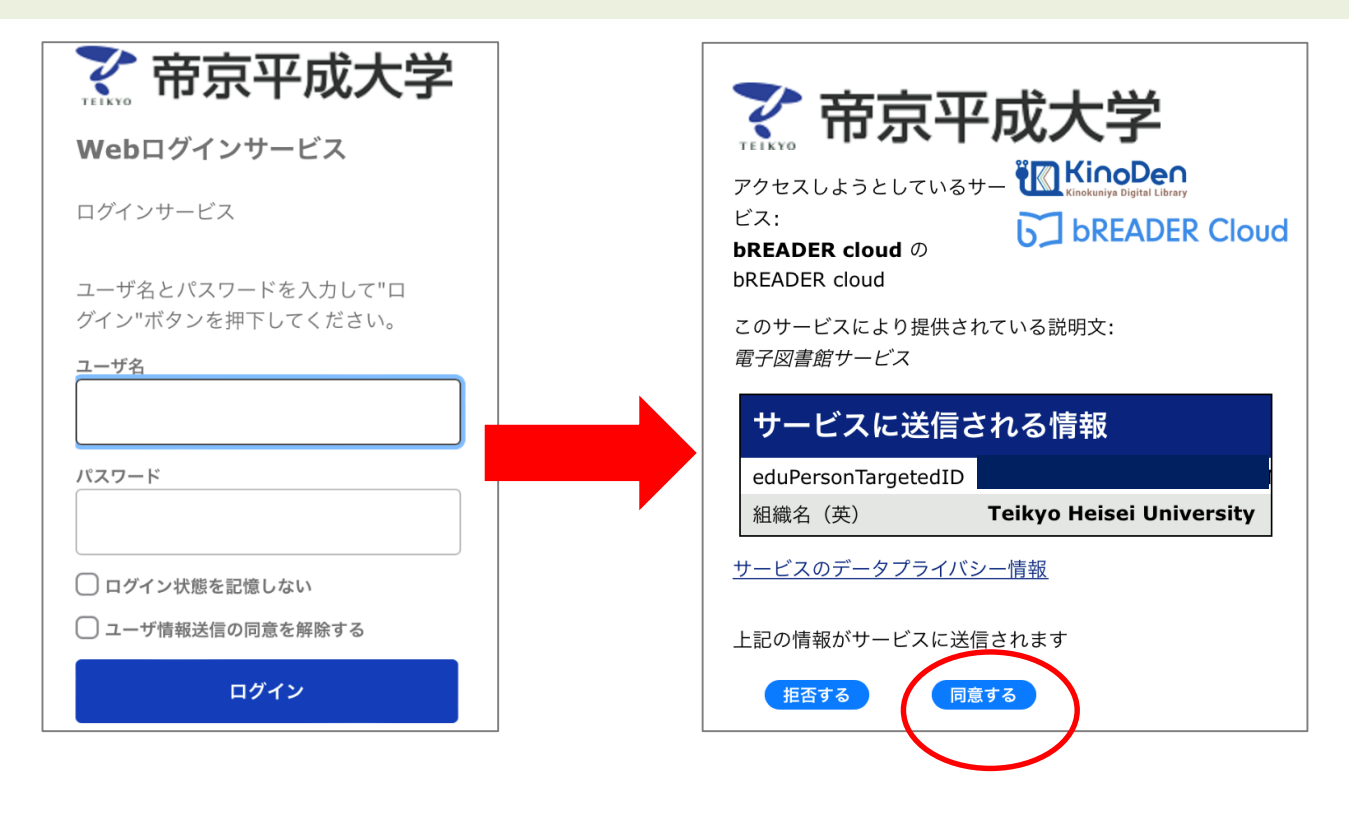

| し電チン                                                    | ノツク                   | / CZ                               | 下を読                                                      | む ^                                   | <b>Kin</b>                                                              | oDena                                             | 漏~」                     |
|---------------------------------------------------------|-----------------------|------------------------------------|----------------------------------------------------------|---------------------------------------|-------------------------------------------------------------------------|---------------------------------------------------|-------------------------|
| 学内LAN<br>※学内にい <sup>3</sup>                             | Nで接続<br>る場合の <i>3</i> | <u>ب</u>                           | 学認で <u>持</u><br>※学外から                                    | 妾続<br>の利用                             | 閲覧①                                                                     | 購入済の図書                                            | 1/2                     |
|                                                         |                       |                                    |                                                          |                                       |                                                                         |                                                   |                         |
| Calcular Solution                                       |                       |                                    |                                                          |                                       | 経続機業                                                                    |                                                   |                         |
|                                                         |                       |                                    | Q.#                                                      |                                       | .[]                                                                     |                                                   |                         |
|                                                         |                       |                                    | 【特集1】ごは                                                  | んをつくろう 🖨                              |                                                                         |                                                   |                         |
|                                                         |                       |                                    |                                                          |                                       | た。<br>安心にはん<br>()<br>()<br>()<br>()<br>()<br>()<br>()<br>()<br>()<br>() |                                                   |                         |
| テレワークごはん                                                | 愛しいおかず                | 栄養しっかり&ちゃん<br>とやせる 時短かんた<br>んダイエット | 村上祥子のシニア料理<br>教室                                         | まとめて仕込んで簡単<br>に! 腎臓病 低たん<br>ばく質の肉魚おかず | 胃がん手術後の安心ご<br>はん                                                        |                                                   |                         |
| 総伊速展講選 学術電子図書館<br>KinoDen<br>Kinokuniya Digital Library |                       |                                    | ł                                                        |                                       |                                                                         |                                                   |                         |
|                                                         |                       |                                    | スポーツ                                                     |                                       |                                                                         |                                                   | 詳細検索 <b>&gt;</b>        |
|                                                         |                       |                                    |                                                          |                                       | Q.検索 ?                                                                  | )                                                 |                         |
| □ 未所蔵を含める                                               | 著者                    |                                    | •                                                        | 出版社                                   |                                                                         | <u> </u>                                          |                         |
| 分類<br>指定なし                                              | 습통                    | †153冊                              | <b>%2</b>                                                |                                       |                                                                         |                                                   |                         |
| 総記 (3)                                                  | ~                     | 第2版<br>秋秋 スポーツ外痛・障害の<br>理想学校町      | スポーツ<br>外傷・障害の<br>臨床スポーツ<br>医学編集委員会[編]                   | 理学診断・理学療法                             | ガイド 第2版                                                                 |                                                   |                         |
| 哲学 (14)                                                 | ~                     | 理学療法ガイド                            | <ul> <li>スポーツドクター,理学療法士,<br/>なった本書は,初学者から現場で;</li> </ul> | トレーナーから絶大な支持を得た<br>舌躍する経験者まで,アスレティ    | -初版の刊行(2003年)から12<br>(ックリハビリテーションに必)                                    | ー<br>年,運動器の機能解剖と理学的診断評価を重<br>要な知識を整理するために最適な一冊です. | <b>虐視した構成を継承しつつ,全項目</b> |
| 歴史 (0)                                                  | ~                     |                                    |                                                          | >                                     | «З                                                                      | <u> </u>                                          | <b>※4</b>               |
|                                                         |                       | :=                                 | 目次                                                       | Q ~                                   | ジの検索結果                                                                  | v<br>▶ 関                                          | 覧開始                     |

- ※1 探したい本のキーワードを入れて検索をクリックします。
- ※2 キーワードがハイライトされた書名が検索結果に出てきます。
- ※3 「ページの検索結果」をクリックすると、本文中のキーワードがハイライトされます。
- ※4 「閲覧開始」をクリックすると本文が読めます。

## [電子ブックで本を読む ~KinoDen編~]

学内LANで接続 ※学内にいる場合のみ

学認で接続 ※学外か<u>らの利用</u>

閲覧① 購入済の図書 2/2

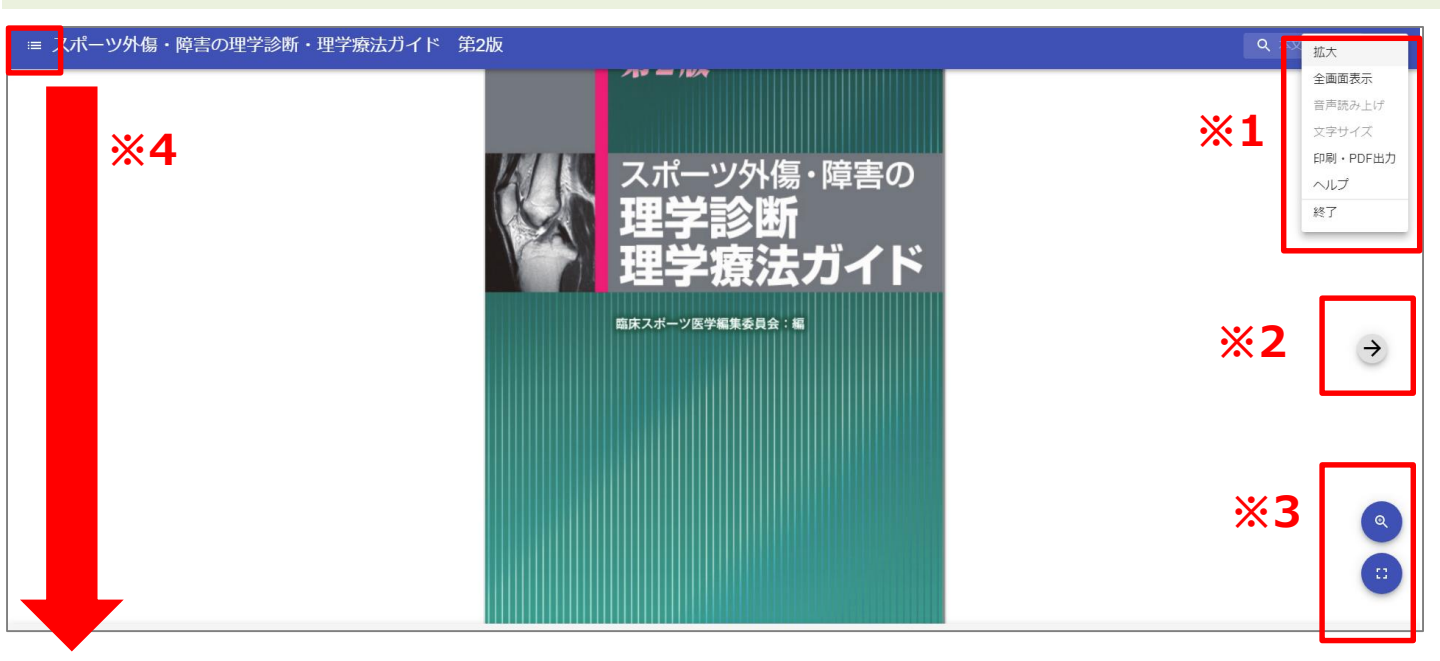

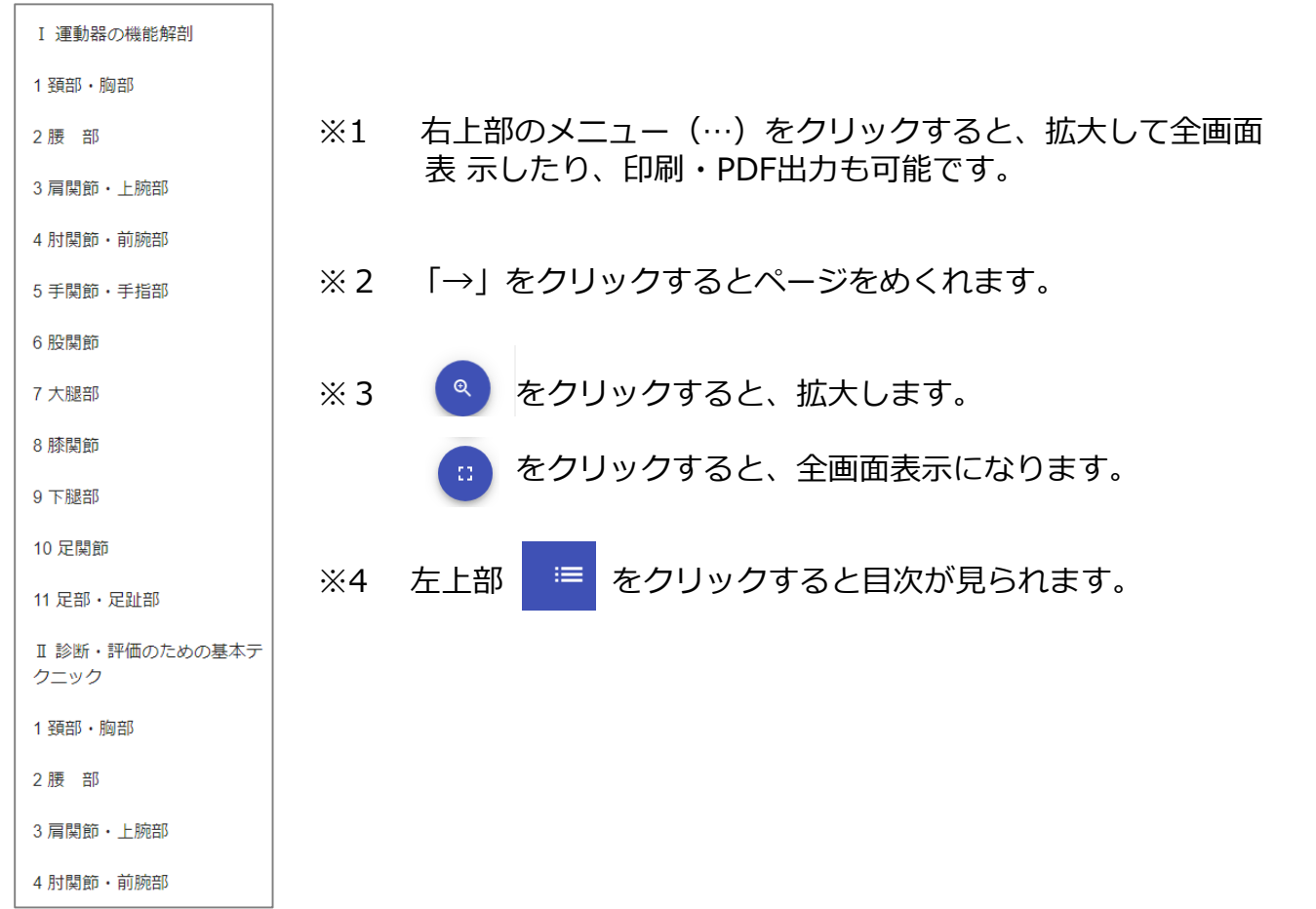

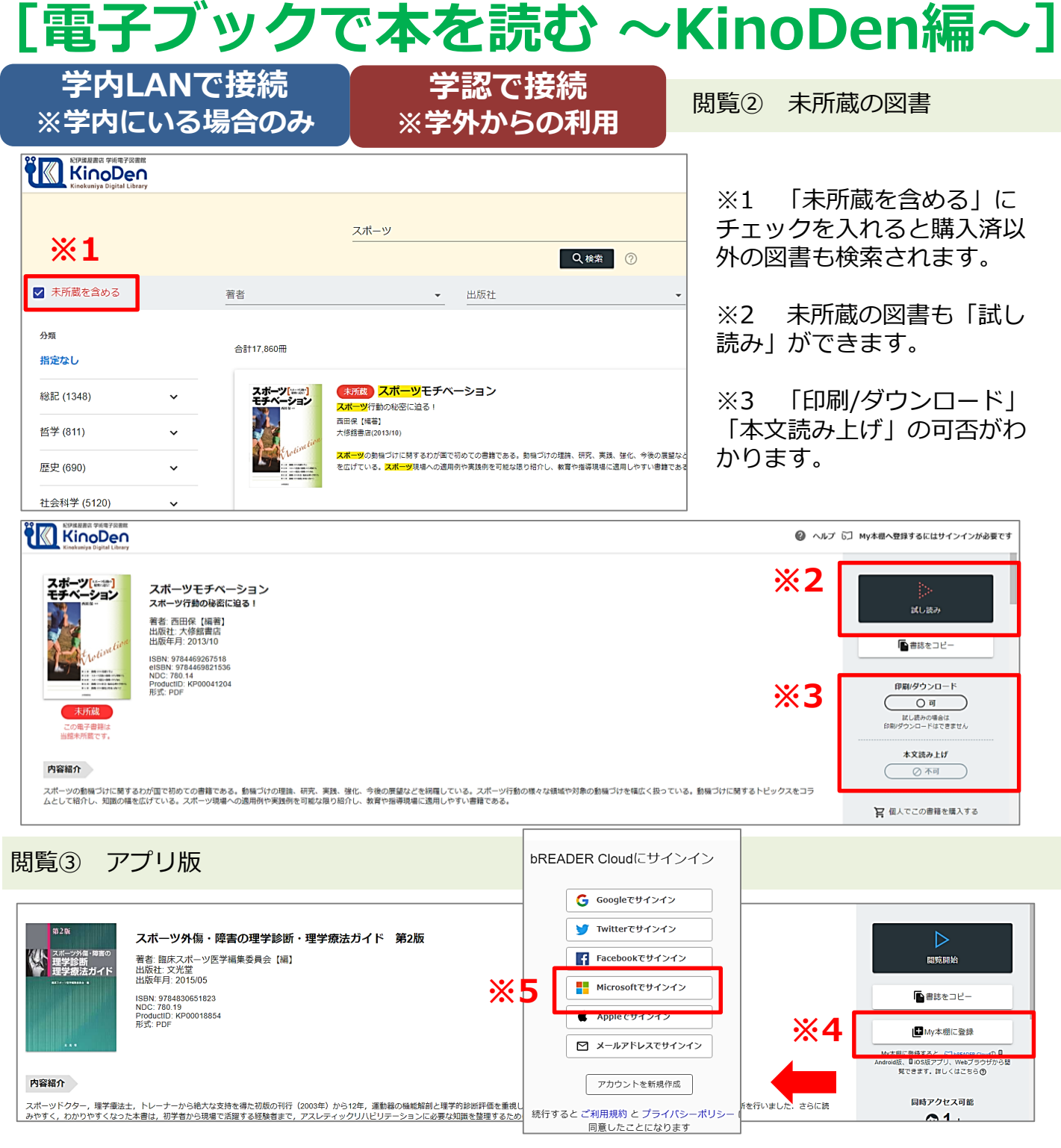

※4 「bREADER Cloud」のアカウントを新規作成すると「My本棚に登録」することが 可能です。ただし、学認を利用してKinoDenにアクセスしている場合は、「bREADER Cloud」アカウントは作成できません。アカウントを作成する場合は、学内LANから接続 してください。

※5 「Microsoftでサインイン」から「帝京平成大学教育ネットワーク使用許諾書」に記載されている、ユーザ名とパスワードを入れてログインします。

◆「bREADER Cloud」はクラウド型の電子書籍リーダーです。